# 7.14 ACADEMIC REHIRE (AREH)

# **Overview**

The procedures described in this section are for rehiring an employee for an academic position

#### When <u>not</u> to use the AREH bundle:

- If you re-hiring a student in an academic title, use the AURH bundle. Note: There is a separate DCD used for Student Academic Rehire
- If you are re-hiring a student in an academic title that holds another appointment, use the ADDL bundle.
- If you are recalling a faculty member who has an emeritus designation use the Academic Recall (ARCL) Bundle.

# **Policy Summary**

A rehire in an academic title is the result of the academic review process established for the title. The policies for rehiring in an academic title are the same as the policies for hiring in an academic title. (See Section on Academic Hires.)

# **Before you Start**

- 1. Obtain required approval (e.g. Offer Letter) to perform the payroll/personnel action. Refer to the academic personnel Delegation of Authority Chart: <u>http://apo.ucsc.edu/delegation-of-authority-chart/index.html</u>
- 2. Work with the employee to complete the following forms:
  - Employment Eligibility Verification form (I-9), with attachments. New I-9 is not required if the employee

Payroll/Personnel System July 2014, University of California, Santa Cruz completed this form for UCSC employment within the last 3 years. Verify previous I-9 date in the EDB.

• The Oath/Patent is valid for 1 year from the date signed. If the signature date on the original Oath is over 1 year old, a new Oath must be signed. The Oath/Patent must be signed and witnessed on or before the first date of service\*. No alterations may be made to this form.

\*First date of service may be different than hire date (e.g., 7/1-6/30 pay dates, 9/20-6/19 service dates.)

- Benefits Eligibility Level Indicator (BELI) form (UPAY 726)
- Demographic Data Transmittal form (U5605); applicable only if there has been a change to any of the fields.
- 3. Have the employee complete relevant fields of the Academic Initial Hire/Rehire Data Collection Document.
- 4. Prepare information for on-line entry. In the case of rehires of intercampus transfers send all collected information to Payroll for on-line entry.

7.14—1 Academic Rehire PPS User Manual

# **Data Entry**

Enter data for rehiring an employee for an academic position via the AREH bundle. This bundle contains the following functions:

**EEID** (Employee Identification)

EADD (Employee Address)

**EPD1** (Employee Personal Data 1)

**EPD2** (Employee Personal Data 2)

**EPER** (Personnel-Miscellaneous)

EAPP (Appointments/Distributions-Condensed)

**XTAX** (Tax Information)

EALN (Alien Information)

EACD (Academic Service)

EHON (Academic Honors)

# Accessing the AREH Bundle

1. Log on to the Payroll/Personnel System.

2. At the Next Func field, type EEDB and press Enter.

3. Type **BUND** and press **Enter**.

4. Type **AREH** and press **Enter**.

The EEID function is displayed.

7.14—2 Academic Rehire PPS User Manual

### **Completing the EEID Function**

#### THE EEID (EMPLOYEE IDENTIFICATION) FUNCTION

| -                                                          | FN3270 - uccmvsb to host uccmvsb.ucop.edu            | <b>~</b>                                |
|------------------------------------------------------------|------------------------------------------------------|-----------------------------------------|
| <u>Session Edit Com</u>                                    | mands Se <u>t</u> tings <u>H</u> elp                 |                                         |
| PPEEIDØ-EØ343                                              | SCT EDB Entry/Update AREF<br>Employee Identification | ∣ 10/14/95 15:33:02<br>Userid: SCACPLJW |
| Employee ID                                                | : <u>650000903</u>                                   |                                         |
| SSN                                                        | : <u>650000903</u><br>650-00-0903                    |                                         |
| First Name<br>Middle Name<br>Last Name<br>Suffix<br>Result | REHIRE, LECTURER DEMO                                |                                         |
| Date of Birth<br>Intercampus Transf                        | : <u>111065</u><br>er: <u> </u>                      |                                         |
| Next Func: ID<br>UØØØ1 Input accep<br>===>                 | Name:<br>ed                                          | SSN:                                    |
| F: 1-Help 2<br>F:                                          | -Cancel 4-Print 5-Update<br>9-Jump 11-NextFu         | inc .                                   |
|                                                            | I                                                    | BM-3278-2-E 15:27:18                    |

#### **Notes and Tips**

- Enter the Employee ID number and press **Enter** to range/value. The SSN, Result, and Date of Birth fields are derived from the Employee Data Base and will automatically fill in.
- For rehires, review all data displayed from previous record and change only those fields that need to be updated.
- Use F1 Help for field-level or screen-level on-line help.

#### The EEID Procedure

1. Enter data in the following field and press **Enter** to range/value:

| Employee ID | Nine-digit identification number. |
|-------------|-----------------------------------|
|-------------|-----------------------------------|

The following fields will derive from the Employee Data Base:

| SSN            | System derived.                                                                                                    |
|----------------|----------------------------------------------------------------------------------------------------|
| First Name     | Employee's first name.                                                                                                    |
| Middle<br>Name | Employee's middle initial or name, as it appears on the employee's Social Security card.                                                                    |
| Last Name      | Employee's last name. <i>The system will accept</i><br><i>a maximum of 26 characters for all three</i><br><i>names together.</i>                            |
| Suffix         | If applicable. Any suffix to the employee's last name, such as Jr. or III. Do not include any degree information, such as MD or Ph.D., in the suffix field. |
| Result         | Employee's name derived by the system.                                                                                                    |
| Date of Birth  | Employee's date of birth derived from the EDB.                                                                                                    |

2. Press Enter to invoke range/value edits.

### **Completing the EADD Function**

THE EADD (EMPLOYEE ADDRESS) FUNCTION

| 💻 uccmvsb.ucop.edu - TN3270/TN5250 Connec | tion                            | _ 🗆 ×             |
|-------------------------------------------|---------------------------------|-------------------|
| Session Edit ⊻iew Commands Scr            | ipt <u>H</u> elp                |                   |
| PPEADD0-E1302                             | SCT EDB Entry/Update            | 06/18/03 16:02:39 |
| 01/27/03 20:52:45 Er                      | nployee Address Data            | Userid: SCTRN68   |
| ID: 650000903 Name: REHIRE,               | LECTURER DEMO SSN: 650-00-09    | 03 Pri Pay: MO    |
| Permanent Address Line 1: 23<br>Line 2:   | 10 CHERRY ST                    | 00144             |
| Eornign Oddr Ind: Prov:                   | Country:                        | 02144             |
| Postal Code:                              | country                         |                   |
| Home Phone: 6178285488                    | Spouse Name:                    |                   |
| Campus Release Codes - Perm               | Address:Home_Phone:Spouse       | Name:             |
| Employee Organization Disclo              | sures - Perm Address: _ Home Ph | one: _            |
| Campus Address Line 1:<br>Line 2:         |                                 |                   |
| City:                                     | State: Zip:                     |                   |
| Campus Phone 1:                           | Phone 2:                        |                   |
| Campus Room: <u>000476</u> Building       | ·                               |                   |
| Next Func: ID:                            | _ Name:                         | _ SSN:            |
| ===>                                      |                                 |                   |
| F: 1-Help                                 | 3-PrevMenu 4-Print 5-Update     | 10 5.44           |
| F:                                        | a-1 mb                          | 12-EX1T           |
|                                           |                                 |                   |

#### **Notes and Tips**

- Review data and change only those fields that need to be updated.
- If the new address does not continue to Line 2, but the old address does, be sure to enter an asterisk (\*) on Line 2 to delete the old information.

#### The EADD Procedure

1. Enter data in the following fields, as applicable:

| Permanent | Line 1: First line of the address to which all |
|-----------|------------------------------------------------|
| Address   | university mail may be sent (e.g., benefits    |
|           | statement, tax information.) Maximum 30        |
|           | characters.                                    |

| Permanent<br>Address                    | Line 2: Automatic continuation of address<br>Line 1, if the first line of the address is<br>exceptionally long (e.g., use for apartment<br>numbers, building names, etc.) Maximum 30<br>characters. Otherwise leave blank. |
|-----------------------------------------|----------------------------------------------------------------------------------------------------|
|                                         | <b>City</b> : City portion of the address. United States and foreign addresses. Maximum 21 characters.                                                                                                    |
|                                         | <b>State</b> : State portion of the address. United States addresses only.                                                                                                    |
|                                         | <b>Zip</b> : Zip code associated with the address.<br>United States addresses only.                                                                                                    |
| Foreign                                 | <b>Ind</b> . Enter <b>F</b> if this is a foreign address.                                                                                                    |
| Address                                 | <b>Prov</b> . Foreign addresses only. Province associated with the address, if applicable. Maximum 30 characters.                                                                                                    |
|                                         | <b>Cntry</b> . Foreign addresses only. Two-digit country code associated with the address.                                                                                                    |
| Postal Code                             | Foreign addresses only. Postal code associated with the address, if applicable                                                                                                    |
| Home Phone                              | Enter home phone.                                                                                                    |
| Spouse Name                             | Enter spouse name. (Optional)                                                                                                    |
| Campus<br>Release<br>Codes              | Enter 'N' or 'Y' according to the employee's selections on the Data Collection Document.                                                                                                    |
| Employee<br>Organization<br>Disclosures | Enter 'N' or 'Y' according to the employee's selections on the Data Collection Document.                                                                                                    |
| Campus<br>Address                       | Leave blank.                                                                                                    |

7.14—4 Academic Rehire PPS User Manual

#### ACADEMIC ACTIONS

Campus Leave blank. phone(s)

2. Press **Enter** to invoke range/value edits.

3. Press F11 Next Func to continue to the next function.

### **Completing the EPD1 Function**

THE EPD1 FUNCTION (EMPLOYEE PERSONAL DATA 1)

#### **Notes and Tips**

• Employees should self-identify ethnic, disability, and veteran status on the Demographic Data Transmittal form (U5605).

### The EPD1 Procedure

1. Enter data in the following fields, as applicable:

| Date of Birth           | Entered on the EEID function                                      |
|-------------------------|-------------------------------------------------------------------|
| Sex                     | M = male and F = female.                                          |
| Ethnic                  | Enter codes as indicated on the Demographic Data Transmittal Form |
| Veteran<br>Status Codes | Enter codes as indicated on the Demographic Data Transmittal Form |

| Disabled<br>Status         | Enter codes as indicated on the Demographic Data Transmittal Form                                                                                                    |
|----------------------------|----------------------------------------------------------------------------------------------------|
| Citizenship<br>Code        | Enter codes as indicated on the Demographic Data Transmittal Form                                                                                                    |
| Student<br>Status          | Code indicating the employee's student status<br>with the University of California (not<br>including University Extension enrollment).<br>Press F1 Help to see valid codes. |
| No. of Reg.<br>Units       | Leave blank. (System will derive)                                                                                                    |
| Pay<br>Disposition<br>Code | Enter Mail Code (See <u>Appendix J, Mail</u><br><u>Codes</u> ).                                                                                                    |

2. Press **Enter** to invoke range/value edits.

3. Press **F11 Next Func** to continue to the next function.

### **Completing the EPD2 Function**

THE EPD2 FUNCTION (EMPLOYEE PERSONAL DATA 2)

| uccmvsb.ucop.edu - TN3270/TN5250 Connection              | _                |
|----------------------------------------------------------|------------------|
| jession Edit View Commands Script Help                   |                  |
| PPEPD20-E1140 SCT EDB Entry/Update                       | 06/18/03 16:10:3 |
| 01/27/03 20:52:45 Employee Personal Data 2               | Userid: SCTRN68  |
| ID: 650000903 Name: REHIRE, LECTURER DEMO SSN: 650-00-09 | 903 Pri Pay: MO  |
| PIN Signature Date: 070197                               |                  |
| Nath Signature Date: 070197                              |                  |
| I-9 Date: 070197                                         |                  |
| Education Level Code: D                                  |                  |
| Education Level Year: 95                                 |                  |
| Non-UC Prior Service Code: E                             |                  |
| Prior Service Months:                                    |                  |
| Prior University Service Institution Code: <u>NBU</u>    |                  |
| Employment Service Credit:                               |                  |
| Employment Service Credit From Date:                     |                  |
| Current Specialty Code:                                  |                  |
| Highest Degree Specialty Code:                           |                  |
| Highest Degree Institution Code: NBU                     |                  |
| Next Func: ID: Name:                                     | SSN:             |
| U0001 Input accepted                                     |                  |
|                                                          | -                |
| F: 1-Help 2-Cancel 4-Print 5-Update                      | 9                |
| F: 9-Jump                                                |                  |

### **Notes and Tips**

- Review all data and change only those fields that need to be updated.
- Oath Signature Date cannot be older than one year prior to rehire date. If it is, a new form must be completed.
- The I-9 (Employment Eligibility Verification) form with attachments must be completed if it has been over 3 years since the employee previously completed this form.

#### The EPD2 Procedure

1. Enter data in the following fields, as applicable:

| Oath<br>Signature<br>Date                     | Date the Oath of Allegiance was signed by<br>the employee, in the format: MMDDYY.<br>Note: This date must be on or before the<br>first day of service. It is required for<br>citizens only.                                |
|-----------------------------------------------|----------------------------------------------------------------------------------------------------|
| I-9 Date                                      | Date the I-9 (Employment Eligibility<br>Verification) form was signed by the<br>employee, in the format: MMDDYY.<br><i>Note: This date must be on or before the</i><br><i>first day of service.</i><br>See Notes and Tips. |
| Education<br>Level Code                       | Code indicating the highest level of<br>education attained by the employee. Press<br>F1 Help to see valid codes.                                                                                                    |
| Education<br>Level Year                       | Year in which the employee's highest level of education was attained.                                                                                                    |
| Non-UC<br>Prior Service<br>Code               | Code indicating the type of employment<br>service prior to the most recent University<br>employment. Press F1 Help to see valid<br>codes.                                                                                  |
| Prior Service<br>Months                       | Leave blank.                                                                                                    |
| Prior Univ.<br>Service<br>Institution<br>Code | Leave blank.                                                                                                    |

| Employment<br>Service<br>Credit              | Leave blank. |
|----------------------------------------------|--------------|
| Employment<br>Service<br>Credit From<br>Date | Leave blank. |
| Current<br>Specialty<br>Code                 | Leave blank. |
| Highest<br>Degree<br>Specialty<br>Code       | Leave blank. |
| Highest<br>Degree<br>institution<br>Code     | Leave blank. |

- 2. Press **Enter** to invoke range/value edits.
- 3. Press **F11 Next Func** to continue to the next function.

### **Completing the EPER Function**

THE EPER (PERSONNEL-MISCELLANEOUS) FUNCTION

7.14—7 Academic Rehire PPS User Manual

#### ACADEMIC ACTIONS

| TN3270 - uccmvsb to host uccmvsb.ucop.edu 🔹 🔺                                                                                                    |
|----------------------------------------------------------------------------------------------------|
| <u>S</u> ession <u>E</u> dit <u>C</u> ommands Se <u>t</u> tings <u>H</u> elp                                                                                                    |
| PPEPERØ EØ943  SCT EDB Entry/Update  AREH 1Ø/14/95 16:22:58    1Ø/Ø9/95 21:24:16  Personnel-Miscellaneous  Userid: SCACPLJW    ID: 650000903 Name: REHIRE, LECTURER DEMO  SSN: 650-00-0903 Pri Pay: MO                                                                                                    |
| Assigned BELI: 1 Derived BELI: X Effective Date: 070197<br>BELI Status Qualifiers: Primary: Date: Secondary: Date: Date: Secondary: Date: Secondary: Date: Secondary: Date: Secondary: Date: Secondary: Date: Secondary: Date: Secondary: Date: Secondary: Date: Secondary: Date: Secondary: Date: Secondary: Date: Secondary: Date: Secondary: Date: Secondary: Date: Secondary: Date: Secondary: Date: Secondary: Date: Date: Secondary: Date: Secondary: Date: Secondary: Date: Secondary: Date: Date: |
| Next Func: ID: Name: SSN:                                                                                                    |
| ===>)<br>F: 1-Help 2-Cancel 4-Print 5-Update<br>F: 9-Jump 10-PrevFunc 11-NextFunc                                                                                                    |

### The EPER Procedure

1. Enter data in the following fields, as applicable:

| Assigned<br>BELI          | Benefits Eligibility Level Indicator (BELI).<br>Code indicating employee's health benefits<br>eligibility. Press Fl Help for valid codes.                                                                                 |
|---------------------------|----------------------------------------------------------------------------------------------------|
| Derived<br>BELI           | System-derived BELI code based on data<br>entered previously. Normally the same as<br>the assigned BELI code.                                                                                                    |
| Effective<br>Date         | Date the employee becomes eligible for any health benefits indicated by the BELI code.                                                                                                    |
| BELI Status<br>Qualifiers | Primary: Code indicating the primary<br>condition that qualifies the employee for<br>health benefits when the assigned BELI and<br>the derived BELI do not match. Press F1<br>Help to see valid codes.                    |
|                           | Date: Date on which the qualifying condition began, in the format: MMDDYY.                                                                                                    |
|                           | Secondary: If applicable. Code indicating<br>an additional condition that qualifies the<br>employee for health benefits when the<br>assigned BELI and the derived BELI do not<br>match. Press Fl Help to see valid codes. |
|                           | Date: Date on which the additional qualifying condition began, in the format: MMDDYY.                                                                                                    |
| Date of Hire              | Date on which the <i>most recent</i> employment affiliation commenced. See <u>Notes and Tips</u> .                                                                                                    |
| Original<br>Hire Date     | Leave Blank                                                                                                    |
| Employee                  | Code indicating the employee                                                                                                    |

| Relations<br>Code                 | designation/status for the purpose of<br>collective bargaining. Press F1 Help to see<br>valid codes, or refer to <u>Appendix E</u> ,<br><u>Employee Relations Codes</u> for assistance in<br>determining the appropriate code. |
|-----------------------------------|----------------------------------------------------------------------------------------------------|
| Employee<br>Relations<br>Unit     | Code indicating collective bargaining unit<br>of an individual. Press F1 Help to see valid<br>codes.                                                                                                    |
| Next Salary<br>Review Date        | Leave blank                                                                                                    |
| Next Salary<br>Review<br>Type     | Leave blank                                                                                                    |
| Merit Rate<br>Increase<br>Percent | Leave blank                                                                                                    |
| Home Dept                         | Six-digit home department code. See <u>Appendix J</u> for valid codes.                                                                                                    |
| Primary<br>Title Code             | Do not enter (system derived)                                                                                                    |

| Employee<br>Unit Code                   | Do not enter (system derived)                                                                                                    |
|-----------------------------------------|----------------------------------------------------------------------------------------------------|
| Employee<br>Representa-<br>tion Code    | Code indicating, for collective bargaining<br>purposes, whether the employee is covered<br>or uncovered. See F1 for valid codes.                                   |
| Employee<br>Special<br>Handling<br>Code | Do not enter (system derived)                                                                                                    |
| Employee<br>Distribution<br>Unit Code   | Do not enter (system derived)                                                                                                    |
| Job Group<br>ID                         | Do not enter (system derived)                                                                                                    |
| Alternate<br>Department<br>Code         | Code indicating an alternate home<br>department that may update the employee's<br>personnel record. Used to give non-home<br>divisions OEU access to the employee. |
| Academic<br>Program<br>Unit Code        | Leave blank                                                                                                    |

2. Press **Enter** to invoke range/value edits.

### **Completing the EAPP Function**

THE EAPP (APPOINTMENTS/DISTRIBUTIONS) FUNCTION

| TN3270 - uccmvsb to host uccmvsb.ucop.edu                                                                                                    | •                                                |
|----------------------------------------------------------------------------------------------------|--------------------------------------------------|
| <u>S</u> ession <u>E</u> dit <u>C</u> ommands Se <u>t</u> tings <u>H</u> elp                                                                                                    |                                                  |
| PPEAPPM  E0943  SCT EDB Entry/Update  AREH 10/14/95 16:    10/09/95 21:24:16  Appointments/Distributions  Userid: SCA    10:650000903 Name: REHIRE, LECTURER DEMO  SSN: 650-00-0903 Pri Pay: M  Pa    PAF Gen No: 3  Pg 01    Appt Actions  Pg 12  0630938 70137    10  500 Month and the second second secon | 27:25<br>CPLJW<br>O<br>of Ø1<br>e Lv<br><u>N</u> |
| Dist Actions L Acct CC Fund PC S FTE D<br>11 <u>7 403028 19900 0</u> SOCSCI/EC/TEMP STAFF <u>1</u><br>Pay Begin Pay End Step D/A Rate/Amount DOS PRQ DUC WSP<br><u>070197 0630383880.00 REG</u>                                                                                                    | is %<br><u>.0000</u>                             |
| Dist Actions L Acct CC Fund PC S FTE D<br>Pay Begin Pay End Step 0/A Rate7Amount DOS PRQ DUC WSP -                                                                                                    | is X                                             |
| Next Func: ID: Name: SSN:<br>UØØØ1 Input accepted<br>===><br>F: 1-Help 2-Cancel 4-Print 5-Update<br>F: 9-Jump 10-PrevFunc 11-NextFunc                                                                                                    |                                                  |
| IBM-3278-2-E 16                                                                                                    | :21:22                                           |

#### **Notes and Tips**

- Always enter a decimal point in the percentage and rate fields. Do not enter commas or dollar signs in the rate fields.
- Refer to <u>Appendix C, Leave/Vacation Accrual Rates and</u> <u>Codes</u> to determine appropriate rate, schedule, time, and leave codes for this appointment.

#### **The Appointment Level Procedure**

- 1. **F9 Jump** to the Next Func field and then use the **F15 New** Line key to go to the command line.
- 2. At the command line type **"add a"** to set up the first available appointment.
- 3. Enter data in the following fields, as applicable:

| Actions<br>(Action Code) | This code is system-derived for rehires at appointment level.                                                                                                    |
|--------------------------|----------------------------------------------------------------------------------------------------|
| Pgm                      | Leave blank (system derived)                                                                                                    |
| Тур                      | Enter 5 (academic).                                                                                                    |
| Bas                      | Code indicating the service period on which<br>an appointment is based. Enter 9 for<br>academic-year appointments or 12 for fiscal-<br>year appointments. Leave blank for WOS and<br>BYA appointments. |
| Pd Ovr                   | Code indicating the number of months in the<br>year over which the salary for the<br>appointment will be paid (9 or 12). Leave<br>blank for WOS and BYA appointments.                                  |
| Appt Begin               | Date on which the employee's appointment is effective, in the format: MMDDYY.                                                                                                    |
| Appt End                 | Date on which the appointment is expected to<br>end, in the format: MMDDYY. If<br>appointment is indefinite or tenured, enter<br>9999999.                                                              |

#### ACADEMIC ACTIONS

| Dur         | Appointment duration. See F1 Help for a list of valid codes.                                                                                                    |
|-------------|----------------------------------------------------------------------------------------------------|
|             | Leave blank if the appointment has an end date.                                                                                                    |
| Dept        | Financial department. Do not enter- system derived.                                                                                                    |
| Title       | Code indicating the position or classification<br>title for this appointment. Use Title Code<br>Inquiry System (TCS) or academic salary<br>scales for help selecting the right code.<br>https://tcs.ucop.edu/tcs/jsp/homePage.htm |
| Grade       | Leave blank- n/a for academics.                                                                                                    |
| % Full      | The maximum percentage of time the<br>employee is expected to work in the<br>appointment. Enter 1.00 for full time.                                                                                                    |
| F/V         | F - Fixed                                                                                                    |
|             | V - Variable                                                                                                    |
|             | Code indicating whether the time the<br>employee will work in the appointment is a<br>fixed or variable percentage of time.                                                                                                    |
| Ann/Hr Rate | The annual salary or hourly rate associated with the appointment.                                                                                                    |
| Rt          | A - Annual                                                                                                    |
|             | H - Hourly                                                                                                    |
|             | B - By Agreement                                                                                                    |
|             | Code indicating whether the rate of pay is annual, hourly, or by agreement.                                                                                                    |

| Sch  | MO - Monthly Current                                                                                                    |
|------|----------------------------------------------------------------------------------------------------|
|      | BW - Biweekly                                                                                                    |
|      | Code indicating the pay schedule on which<br>the appointment will be paid. Hourly<br>employees are paid biweekly; salaried<br>employees are paid monthly. |
| Time | R – Exception; time reporting not required.                                                                                                    |
|      | Z – Positive; time entered on Roster.                                                                                                    |
|      | C – Positive; time entered in CruzPay (hourly student employees)                                                                                          |
|      | W - Without Salary                                                                                                    |
|      | Code indicating the method for reporting time worked in the appointment.                                                                                  |
| Lv   | Code indicating the rate at which vacation and sick leave will be accrued. Refer to <u>Appendix</u> <u>C, Leave/Vacation Accrual Rates and Codes</u> .    |

4. Continue to distribution procedures.

#### **The Distribution Level Procedure**

- 1. **F9 Jump** to the Command Line and type **"add d"** to set up the first available distribution.
- 2. Enter data in the following fields, as applicable:

| Actions<br>(Action Code) | Code indicating the personnel action which<br>affected the associated distribution. Code not<br>required for rehires at the distribution level. |
|--------------------------|----------------------------------------------------------------------------------------------------|
| L                        | Enter 7 for UCSC location number.                                                                                                    |
| Acct                     | Enter 'organization' FOAPAL number.                                                                                                    |
| CC                       | Enter cost center.                                                                                                    |
| Fund                     | Enter fund number.                                                                                                    |
| PC                       | Enter activity code (optional, not required).                                                                                                   |
| Sub                      | Enter 0 or 2 as applicable.                                                                                                    |
| FTE                      | The percentage of the budgeted position<br>which the distribution represents, if<br>applicable. Full time as 1.00.                              |
| Dist %                   | The anticipated percentage of time which is chargeable to the account/fund. Full time is represented as 1.0000.                                 |
| Pay Beg                  | Date on which the pay is expected to begin to<br>be charged to the account/fund, in the format:<br>MMDDYY.                                      |
| Pay End                  | Date on which pay is expected to end for the account/fund, in the format: MMDDYY. If indefinite or tenured, enter 999999.                       |
| Step                     | The step within the salary range associated<br>with the title code. Do not enter decimals for<br>academic steps.                                |

| O/ <i>i</i> | A         | Code indicating that the employee's pay rate is<br>off-scale or above scale in relation to the step<br>and/or salary range for the title code of the<br>appointment, if applicable. Press F1 Help to<br>see valid codes. |
|-------------|-----------|----------------------------------------------------------------------------------------------------|
| Rat         | te/Amount | The monthly, hourly, or by agreement amount associated with the distribution.                                                                                                    |
| DC          | DS        | Code indicating the type of compensation<br>associated with the distribution. Press F1<br>Help to see valid codes.                                                                                                    |
| PR          | Q         | Code indicating the type of perquisite provided. Leave blank if none.                                                                                                    |
| DU          | JC        | Leave blank                                                                                                    |
| WS          | SP        | Code indicating the type of work study award<br>funding the appointment (student employees<br>only).                                                                                                    |

2. Press **Enter** to invoke range/value edits.

### **Completing the XTAX Function**

THE XTAX (TAX INFORMATION) FUNCTION

|                                                                               | 70 - scrnshts to host uc                                 | cmvsb.ucop.edu                      | ▼ ▲                                                       |
|-------------------------------------------------------------------------------|----------------------------------------------------------|-------------------------------------|-----------------------------------------------------------|
| <u>S</u> ession <u>E</u> dit <u>C</u> ommands                                 | Se <u>t</u> tings <u>H</u> elp                           |                                     |                                                           |
| PPXTAX0-E0907<br>11/19/96 22:34:39 Ti<br>ID: 010000220 Name: CASU             | SCT EDB Entry/U<br>ax Information - De<br>AL, STAFF DEMO | pdate<br>partments<br>SSN: 010-00-0 | 11/27/96 10:50:13<br>Userid: SCPPSLAH<br>0220 Pri Pay: MA |
| Retirement System Code: [<br>Federal<br>Marital Status<br>Personal Allowances | I FICA Eligibility<br>∶ <u>S</u><br>∶ <u>3</u>           | Code: <u>M</u> Ret FI(              | CA Derive: ⊻                                              |
| California<br>Marital Status<br>Personal Allowances<br>Itemized Deductions    | <u><u>S</u><br/><u>1</u></u>                             |                                     | _                                                         |
| Additional Withholding<br>Federal<br>California                               |                                                          |                                     | _                                                         |
| SSN: <u>010000220</u><br>Next Func: ID:                                       | Name:                                                    |                                     | SSN:                                                      |
| ===><br>F: 1-Help<br>F:                                                       | 3-PrevMenu 4-<br>9-Jump                                  | Print 5-Updat                       | te<br>12-Exit                                             |
|                                                                               |                                                          |                                     | IBM-3278-2-E 10:57:15                                     |

### Notes and Tips

• Advise the employee to update their allowances online at http://ucnet.universityofcalifornia.edu/

### The XTAX Procedure

1) Enter Single/ 1 for both federal and state allowances. This will be a placeholder until the employee makes elections online.

### **Completing the EALN Function**

THE EALN (ALIEN INFORMATION) FUNCTION

| TN3270 - uccmvsb to host uccmvsb.ucop.edu                                                                                                    | -                   |
|----------------------------------------------------------------------------------------------------|---------------------|
| <u>S</u> ession <u>E</u> dit <u>C</u> ommands Se <u>t</u> tings <u>H</u> elp                                                                                                    |                     |
| PPEALNM∰ Ø954 SCT EDB Entry/Update AREH 1Ø/14/95 16:<br>1Ø/Ø9/95 21:24:16 Alien Information Userid: SCA<br>ID: 65ØØØØ9Ø3 Name: REHIRE, LECTURER DEMO SSN: 65Ø−ØØ−Ø9Ø3 Pri Pay: M                                                                                                    | 32:54<br>CPLJW<br>O |
| Citizenship: <u>C</u> Country of Residence: <u> </u>                                                                                                    |                     |
| Visa Type : Visa/Work Permit End Date:<br>Tax Treaty Income Code : Alt Tax Treaty Income Code: U<br>Article Number: Retirement System Code: U<br>End Date : FICA Eligibility Code: E<br>Income Limit : Ret FICA Derive: Y<br>Other State Tax CA Res :<br>Pederal Tax Marital Status: S Allouances: _2<br>Maximum Withholding: 999 Additional Fed Withholding:<br>Calif. Tax Marital Status: S Allouances: _2 Itemized Deductions:<br>Maximum Withholding: 999 Additional A Withholding :<br>Non-UC Health Exp : Non-Resident Alien Tax Form Indicator:<br>Next Func: ID: Name: SSN: |                     |
| F: 1-Help 2-Cancel 4-Print 5-Update<br>F: 9-Jump 10-PrevFunc 11-NextFunc                                                                                                    |                     |
| IBM-3278-2-E 16                                                                                                    | :34:48              |

#### **Notes and Tips**

• See <u>Section 4.11, Resident Alien Coding</u>, for further information.

### The EALN Procedure

1. Enter data in the following field, as applicable:

| Visa Type                 | Code indicating the type of visa held by an individual. See F1 for valid codes. |
|---------------------------|---------------------------------------------------------------------------------|
| Citizenship               | See F1 for valid codes.                                                         |
| Country of<br>Residence   | See F1 for valid codes.                                                         |
| U.S. Date of<br>Entry     | From work authorization documents.                                              |
| Work Permit<br>End Date   | From work authorization documents.                                              |
| Tax Treaty<br>Information | Refer to GLACIER documents.                                                     |

2. Press Enter to invoke range/value edits.

### **Completing the EACD Function**

#### THE EACD (ACADEMIC SERVICE) FUNCTION

| TN3270 - uccmvsb to host uccmvsb.ucop.edu                                                                                                    |                        |  |  |  |  |  |  |  |
|----------------------------------------------------------------------------------------------------|------------------------|--|--|--|--|--|--|--|
| <u>S</u> ession <u>E</u> dit <u>C</u> ommands Se <u>t</u> tings <u>H</u> elp                                                                                                 |                        |  |  |  |  |  |  |  |
| PPEACOM_EØ349 SCT EDB Entry/Update AREH 1Ø/14/95 16<br>10/09/95 21:24:16 Academic Service Userid: SC<br>ID: 6500000903 Name: REHIRE, LECTURER DEMO SSN: 650-00-0903 Pri Pay: | :44:Ø3<br>ACPLJW<br>10 |  |  |  |  |  |  |  |
| Quarters/Semesters/Months in_8-Vear Rule : Units:                                                                                                    |                        |  |  |  |  |  |  |  |
| Quarters/Semesters/Months on 19900<br>Funds At Greater Than 50 Percent : Units: _                                                                                            |                        |  |  |  |  |  |  |  |
| Quarters/Semesters in Unit 18 Titles 🦙 : 🔄 Units: _                                                                                                    |                        |  |  |  |  |  |  |  |
| Quarters/Semesters as Teaching Assistant : Units: as of:                                                                                                    |                        |  |  |  |  |  |  |  |
| Next Func: ID: Name: SSN:                                                                                                    |                        |  |  |  |  |  |  |  |
| ===)<br>F: 1-Help 2-Cancel 4-Print 5-Update<br>F: 9-Jump 10-PrevFunc 11-NextFunc                                                                                             |                        |  |  |  |  |  |  |  |
| IBM-3278-2-E 1                                                                                                    | 5:37:56                |  |  |  |  |  |  |  |

#### The EACD Procedure

- No entry required at this time. This page is not used at UCSC. Service is tracked in DivData.
- 2. Press F11 Next Func to continue to the next function.

7.14—15 Academic Rehire PPS User Manual

### **Completing the EHON Function**

THE EHON (ACADEMIC HONORS) FUNCTION

| TN3270 - uccmvsb to host uccmvsb.ucop.edu 🔹 |                       |               |        |                 |                      |                           |                |             |      |                |                          |                      |                           |           |
|---------------------------------------------|-----------------------|---------------|--------|-----------------|----------------------|---------------------------|----------------|-------------|------|----------------|--------------------------|----------------------|---------------------------|-----------|
| <u>S</u> ession                             | <u>E</u> dit          | <u>C</u> omn  | nands  | Se <u>t</u> tir | ngs                  | <u>H</u> elp              |                |             |      |                |                          |                      |                           |           |
| PPEHONØEL<br>10/09/95 2<br>ID: 65000        | 0943<br>21:24<br>09Ø3 | l:16<br>Name: | REHIRE | SCT<br>, LECT   | EDB<br>Honc<br>FUREF | Entry<br>Irs Da<br>I DEMO | /Upda<br>.ta   | te<br>SSN:  | 65Ø- | AREH<br>-ØØ-Ø9 | 10/14<br>Useri<br>03 Pri | 1/95<br>.d:<br>. Pay | 17:25:<br>SCACPL<br>j: MO | Ø7<br>.Jຟ |
|                                             |                       |               | Туре   | Date            |                      |                           |                |             |      |                |                          |                      |                           |           |
|                                             |                       |               |        |                 |                      |                           |                |             |      |                |                          |                      |                           |           |
|                                             |                       |               |        |                 |                      |                           |                |             |      |                |                          |                      |                           |           |
|                                             |                       |               |        |                 |                      |                           |                |             |      |                |                          |                      |                           |           |
|                                             |                       |               |        |                 |                      |                           |                |             |      |                |                          |                      |                           |           |
|                                             |                       |               |        |                 |                      |                           |                |             |      |                |                          |                      |                           |           |
|                                             |                       |               |        |                 |                      |                           |                |             |      |                |                          |                      |                           |           |
|                                             |                       |               |        |                 |                      |                           |                |             |      |                |                          |                      |                           |           |
|                                             |                       |               |        |                 |                      |                           |                |             |      |                |                          |                      |                           |           |
|                                             |                       |               |        |                 |                      |                           |                |             |      |                |                          |                      |                           |           |
|                                             |                       |               |        |                 |                      |                           |                |             |      |                |                          |                      |                           |           |
|                                             |                       |               |        |                 |                      |                           |                |             |      |                |                          |                      |                           |           |
| Next Func                                   | -                     | _ ID:         |        | Na              | ame:                 |                           |                |             |      |                | _ SSN:                   |                      |                           |           |
| ===>                                        |                       |               |        |                 |                      |                           |                |             | -    |                |                          |                      |                           |           |
| F: 1-He<br>F:                               | lp                    | 2-0           | Cancel | 9               | Jump                 | 1                         | 4-Pri<br>Ø-Pr∈ | nt<br>vFunc | 5-l  | Jpdate         |                          |                      |                           |           |
|                                             | ale ouros             |               |        |                 | La vina la           |                           |                |             |      | IE             | 3M-327                   | 8-2-E                | E 17:19:                  | 09        |

#### **The EHON Procedure**

- 1. No entry required at this time. This page is not used at UCSC.
- 2. Press **F11 Next Func** to continue to the next function.
- 2. This is the last function of the AREH bundle. Proceed to *Review*.

### Review

Use **F10 Prev Func** and **F11 Next Func** to navigate through the Review bundle.

- 1. Make sure you have completed all the required data elements in the bundle.
- 2. Review all entered data for accuracy and consistency.

### Updating the Employee Database

Press **F5 Update** to invoke consistency edits and to display the PAN Subsystem Notification Preparation screen.

### **Consistency Edit Errors**

If there are consistency edits, the Consistency Edit (ECON) screen is automatically displayed. Review all error messages and make necessary corrections.

#### How to Correct Consistency Errors

From the ECON screen you may:

- Correct errors directly on the ECON screen.
- **F3 Return** to the bundle, make any corrections, then do one of the following:
  - Press **F5 Update** to invoke PAN.
  - Press F2 Cancel twice to cancel the update.

See *Consistency Edit Messages (ECON)* in <u>Section 1.6, System</u> <u>Messages</u> in this manual for more information and instructions.

### **PAN Preparation**

After pressing **F5 Update** from a data entry screen (if there are no consistency edits) or an ECON screen, you are automatically positioned at the PAN **Comments Entry** screen. From here you can add comments and additional reviewers to the PAN.

- 1. Add a description of the action and any significant details in the **Comments Entry** screen.
- 2. Press **F10 NotfPrep** to display the **Notification Preparation** screen, where you can add reviewers as desired.
- 3. Press **F11 Detail** to display the **Activity Review** screen, where you can review the notification before sending it.
- 4. Press **F5 Update** to complete the update and send the notification.

If the update is successful, the first function in the bundle appears and displays:

**U0007 UPDATE PROCESS COMPLETE** 

For more information about PANs and additional PAN features, please refer to *Section 1.8, Post Authorization Notification (PAN)*.

### Accessing IMSG

- 1. To access the Message Report Screen go to the **Next Function** field, type **IMSG** and press **Enter**.
- 2. When the IMSG screen is displayed, review any remaining messages and take the appropriate action.

### **Disposition of Forms**

- Forward the appropriate approval document to the mandatory reviewer.
- Refer to the Data Collection Document for disposition of forms information.

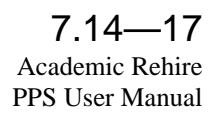